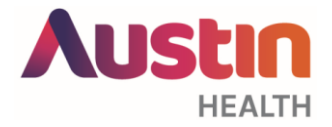

## Do you wish to receive Specialist Clinic letters directly into your practice management software at no cost to you?

## Instructions to register:

- Go to <u>https://www.telstrahealth.com/argus</u> scroll down to "Pricing and Subscriptions", click the down arrow to the right of these words to expand the section out. Click on "Click Here" to apply for or renew an Argus Subscription. You will be redirected to the registration portal. Under "New Customers" select "Register".
- 2. Input your information to create your online Log In.
- 3. Click on the link in the email that will be sent to you to activate your account.
- 4. Follow the prompts and enter in all of the required information. Provider numbers will be required.
- 5. In the payment section, enter DOOZESCRIBE as the promotion code this will ensure the service is **free of charge**.
- 6. You will then receive an email from Telstra Health.
- 7. Follow the instructions and phone Telstra Health to complete the installation.
- 8. It will take approximately two weeks for secure messaging to become available on your clinical software.
- TIP: In-group practices it is easier to register all providers at the one time.

Telstra Health ARGUS enquiries and support:Telephone:1800 952 282(Mon-Fri 9am-5pm)

## Already an Argus client?

If you are already an Argus customer, but are not receiving your Austin Health Specialist Clinic letters via Argus, please email iMedX at <u>au-support@imedx.com</u> You will need to provide the name of the clinic, GP names and their provider numbers.

 Please note that this service does not include electronic discharge summaries (EDS).

 To register for EDS
 https://www.healthlink.net/en\_AU/

 To update your details for EDS
 Update the National Human Services Directory http://www.nhsd.com.au/